# Text-to-Pay: How does it work?

07/24/2024 9:36 pm EDT

DrChrono has added an option where you can send a link to a patient's phone that they can then use to send you a payment/pay a copay, etc. This feature works **exclusively** with DrChrono Payments.

#### Here's how it works:

• From the patient's appointment window, select **Save & Pay**.

| Appointmen                                                                                                    | Billing Eligibility Vitals Grow        | thcharts Flags Log Comm. | Revisions Custom       | Data MU Helper |  |  |  |
|----------------------------------------------------------------------------------------------------|----------------------------------------|--------------------------|------------------------|----------------|--|--|--|
| Type <ul> <li>Appointment</li> <li>Video Visit              <li>Walk-in</li> <li>Transition of Care</li> <li>Referral</li> </li></ul>        |                                        |                          |                        |                |  |  |  |
| WARNING: This patient is pre-populated sample data. Patient Statement Balance: \$3203.38 Generate Statement Primary Insurance: Aetna [60054] |                                        |                          |                        |                |  |  |  |
| Provider                                                                                                    | Doctor Doctor                          |                          | Billing Doctor Doctor  | ~              |  |  |  |
| Supervising                                                                                                    | - If different to provider -           |                          |                        |                |  |  |  |
| Patient                                                                                                    | Marc (Demo) Alexander - 05/12/11 🕂 🖋 🕑 |                          | Office: Primary Office | v 🕇 🧪          |  |  |  |
| Reason:                                                                                                    |                                        |                          | Profile:               | ~              |  |  |  |
|                                                                                                    |                                        | EI                       | igibilityProfile:      | ~              |  |  |  |
| Scheduled:                                                                                                    | 12/21/2023 Time 12:00PM 🖨              |                          | Exam: Exam 2           | ~              |  |  |  |
| Duration:                                                                                                    | 90 minutes                             |                          | Color:                 |                |  |  |  |
| Notes:                                                                                                    | This is a demo appointment             | :                        | Status:                | ~              |  |  |  |
|                                                                                                    |                                        |                          | 17h 56m                |                |  |  |  |
| Consent                                                                                                    | × HIPAA Data Use Agreement (default)   |                          | C View C               | linical Note   |  |  |  |
| ronna.                                                                                                    |                                        |                          | View All Ap            | opointments    |  |  |  |
| Recurring Appointment A scheduled appointment cannot be converted to a recurring series. Arrange a Follow-up Reminder View Active Reminders: |                                        |                          |                        |                |  |  |  |

All patient data listed in this article is sample data. This is not a real person or real patient data.

- A new window will pop up and give you two options:
  - Text to Pay
  - Pay Now

\*\* Please note, the Text to Pay option will only work if you are utilizing DrChrono Payments \*\*

### **Choose Payment Method**

#### Payment Method

⊖ Text to Pay

⊖ Pay Now

| Cancel | Next |
|--------|------|

## **Text to Pay**

- If you select **Text to Pay**, you will see the following window. It will allow you to select a phone number on file in the patient's chart, or enter a different phone number. It will also ask for an amount to request from the patient.
  - Once both fields are filled in, select **Send**.

| Text to Pay                                   | ×    |
|-----------------------------------------------|------|
| Phone Number:                                 |      |
| Select or enter phone number                  | v    |
| The number must be in the format +12345678901 |      |
| Amount:                                       |      |
|                                               |      |
| Cancel                                        | Send |

**Please note**: the amount can be any dollar/cents amount. Enter the number with no dollar sign (\$). If your decimal (.) isn't recognized or responds, try the one on your keyboard, just above the space bar.

• The phone number listed will receive a text message requesting payment of the dollar amount you have listed in the 2nd row above. The text will look like this. The patient can click on the link to enter their payment information.

| Hi Te  | st Pat. Dr. Mark Williams has created the following invoice |
|--------|-------------------------------------------------------------|
| for \$ | 100.00. Please click the link to proceed with the payment.  |
| https  | s://pay.sbx-                                                |
| mypa   | aysimple.com/s/pay/DZLZOc4pCpPbOJKuCpHXOsKmOJSq             |
| CZbo   |                                                             |

• Once they complete their portion, they will receive a confirmation text that looks like this. The payment will automatically be reflected in their chart.

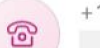

+18665838119, 08:21

Thank you for your payment of \$100.00 to Rock & Roll.

Please view your receipt here: https://www.onpatient.com/login/

## **Pay Now**

- If you select Pay Now, you will see the following window.
  - This will allow you to process a cash, check, money order, or credit card payment, depending on your

office procedures.

• As in the Text-to-Pay option, as soon as the payment is entered and processed, it will be posted to the patient's appointment.

| New Cash       |                  | ×                    |
|----------------|------------------|----------------------|
| Payment Date   | •                |                      |
| Appointmen     | t                | ~                    |
| Line Item      | 1                | ~                    |
| Provide        | r [              | ~                    |
| Payment Method | DrChrono Payment | ts 🗸                 |
| Туре           | •                | ~                    |
| Notes          | 3                |                      |
| Amoun          | \$               |                      |
| Code Applied   | Balance          | Payment Type         |
|                |                  | Credit 🗸             |
|                |                  |                      |
|                |                  | Cancel Pay with card |